| hochschul                                                                                                    |                                                                                                    |
|----------------------------------------------------------------------------------------------------|----------------------------------------------------------------------------------------------------|
| start.de                                                                                                    | Schriftgröße                                                                                                    |
| ewerbungsportal für das Dialogorientierte Ser<br>existrierung und Bewerbung im Dialogorientierten Serviceverfahren                                                                                                    | rviceverfahren (DoSV)                                                                                                    |
| diesem Portal können Sie einsehen, welche Studienangebote an diesem Verfa<br>ewerbungen abrufen. Weitere Informationen zum Dialogorientierten Serviceverfa                                                                                      | ahren teilnehmen, Ihre Bewerbungen verwalten und den aktuellen Stand Ihrer<br>ahren finden Sie unter 🔀 www.hochschulstart.de/dosv.                                                                             |
| nmeldung                                                                                                    |                                                                                                    |
| eben Sie bitte den von ihnen bei der Registrierung selbst festgelegten<br>enutzernamen und das Passwort ein. Bitte beachten Sie, dass nach einer<br>egistrierung keine erneute Registrierung für die nachfolgenden Verfahren<br>forderlich ist. | Zur Abgabe von Bewerbungen benötigen Sie ein Benutzerkonto. Bitte<br>beachten Sie, dass eine Mehrfachregistrierung unzulässig ist und<br>überzählige Konten einschließlich der Bewerbungen gelöscht<br>werden. |
| ieses Bewerbungsportal können Sie <b>nicht</b> für Bewerbungen in Medizin,<br>ahnmedizin, Tiermedizin und Pharmazie verwenden.                                                                                                    | Registrierung Informieren Sie sich hier über die im aktuellen Verfahren angebotenen örtlich zulassungsbeschränkten Studiengänge                                                                                |
| enutzername<br>) Benutzername vergessen?                                                                                                    | Einige Hochschulen haben möglicherweise ihre Studienangebote<br>noch nicht freigeschaltet. Bitte schauen Sie regelmäßig ins<br>Bewerbungsportal, ob die Studienangebote Ihrer Wunschhochschule                 |
|                                                                                                    | zur Verfügung stehen.                                                                                                    |
| asswort                                                                                                    |                                                                                                    |

Öffnen Sie einen Browser und rufen Sie die Seite <u>https://hsst15.hochschulstart.de/bewerber</u> auf. Klicken Sie zunächst auf den Link "Registrierung", um sich auf dem Portal von Hochschulstart zu registrieren.

| hochs<br>start.c | ichul<br>de                                                                      |                                                                                                    | English   Hilfe   Kontakt                                                                                                |
|------------------|----------------------------------------------------------------------------------|----------------------------------------------------------------------------------------------------|----------------------------------------------------------------------------------------------------|
| meldung          | Registrierung                                                                    | Studienangebote                                                                                                    | Schriftgröße 🗖                                                                                                    |
| egistr           | ierung<br>Es ist nur eir                                                         | e Registrierung zulässig, überzählige Re                                                                                                    | gistrierungen werden mit allen Bewerbungen                                                                               |
|                  | gelöscht!<br>Bitte beachten Si                                                   | dass von dieser Regelung nicht Ihre Registrierung für d                                                                                                    | lie Studiengänge Medizin, Pharmazie, Tier- oder Zahnmedizin                                                              |
| Λ                | (AntOn) betroffen<br>Um Bewerbunge<br>hochschulstart.de<br>Bewerbungen ab        | st.<br>auf örtlich zulassungsbeschränkte oder zulassungsfreie<br>registrieren. Bitte beachten Sie, dass nur eine Registrier<br>rgeben.                                                               | Studiengänge abgeben zu können, müssen Sie sich bei<br>rung zulässig ist. Sie haben danach die Möglichkeit, bis zu zwölf |
|                  | Sollten Sie sich n<br>Überzählige Regi<br>kann nicht rückgä<br>Bitte beschten Si | Infach registrieren, wird nur über die mit der zeitlich letzt<br>Irierungen werden mit allen Bewerbungen gelöscht um<br>gig gemacht werden.<br>dass Rie Honstrationte, das Rie durch Ihre Begistrij. | len Registrierung eingegangenen Bewerbungen entschieden.<br>Id nehmen nicht am weiteren Verfahren teil. Eine Löschung    |
|                  | Verfahren nutzen<br>Haben Sie Frage                                              | dass sie in Benotzenomo, das sie outen me Registrie<br>önnen. Eine weitere Registrierung würde eine unzulässi<br>zur Registrierung? Dann informieren Sie sich gerne unte<br>chschulstart.de.         | ge Mehrfachregistrierung darstellen.<br>er 💽 www.hochschulstart.de/dosv oder senden Sie eine E-Mail                      |
|                  |                                                                                  |                                                                                                    |                                                                                                    |

Nehmen Sie den Hinweis zur Kenntnis, dass jede/r Bewerber/-in nur einen Bewerbungsaccount auf dem Portal von Hochschulstart anlegen darf. Klicken Sie anschließend auf den Link "Zur Registrierung", um sich auf dem Portal von Hochschulstart zu registrieren.

| Anmeldung Registrierung Studienangebote                                                                                                    |                                                                     |
|----------------------------------------------------------------------------------------------------|---------------------------------------------------------------------|
|                                                                                                    | Schriftgröße 🗖 🖬                                                    |
| Registrierung                                                                                                    |                                                                     |
| Hinweise zur Registrierung Bitte beachten Sie, dass nur eine Registrierung zulässig ist. Sollten Sie sich mehrfach registrieren, wird in Registrierung eingegangenen Bewerbungen entschieden. Überzählige Registrierungen werden mit allen nehmen nicht am weiteren Verfahren teil. Eine Löschung kann nicht rückgängig gemacht werden. Angaben zur Person Anrede Frau  Herr Vorname                                                                                                    | nur über die mit der zeitlich letzten<br>n Bewerbungen gelöscht und |
| Weitere Vornamen (optional)                                                                                                    |                                                                     |
| Nachname                                                                                                    |                                                                     |
| WilfriedSSC                                                                                                    |                                                                     |
| Geburtsdatum z. 9.: 18.05.1992       Image: Comparison of the second second secon |                                                                     |

Geben Sie Ihre Daten ein. Sie werden hierbei aufgefordert sich einen Benutzernamen sowie ein Passwort zu geben. Bitte notieren Sie sich dieses!

| Das gewählte Passwort muss folgenden Konventionen entsp                  | rechen: mindestens 8 Zeichen und jeweils mindestens 1 Großbuchstabe, 1 Kleinbuchstabe und eine Ziffer |
|--------------------------------------------------------------------------|----------------------------------------------------------------------------------------------------|
| Passwort                                                                 |                                                                                                    |
|                                                                          |                                                                                                    |
| Passwort wiederholen                                                     |                                                                                                    |
|                                                                          |                                                                                                    |
| Anzeigesprache ändern                                                    |                                                                                                    |
| Bitte wählen Sie eine Anzeigesprache aus. Die ausgewählte A              | inzeigesprache wird nach dem Login zur Anzeige der Inhalte verwendet.                                 |
| Anzeigesprache<br>Deutsch      Charling English                          |                                                                                                    |
| Sicherheitsprüfung                                                       |                                                                                                    |
| Bitte tragen Sie die Zeichen zur Sicherheitsprüfung ein oder n           | utzen Sie alternativ die Audio-Sicherheitsprüfung.                                                    |
| 23ae5y2-                                                                 |                                                                                                    |
| SimpleCaptcha                                                            |                                                                                                    |
| 23ae5y2                                                                  |                                                                                                    |
| ▶ 0:00 / 0:07 ●─── 🜓 🛶 🛨                                                 |                                                                                                    |
| AudioCaptcha                                                             |                                                                                                    |
|                                                                          |                                                                                                    |
| Datenschutzerklärung                                                     |                                                                                                    |
| Datensenatzernarang                                                      |                                                                                                    |
| the sight and Deconderes and she trees to a to a build at the second she | aren zu konnen, ist es notwendig, dass sie die [ 🖆 Datenschutzerkiarung (PDF) zur Kenntnis nehmen.    |

Schließen Sie anschließend die Registrierung ab, indem Sie die Sicherheitsprüfung ausfüllen, die Datenschutzerklärung ankreuzen und auf den Button "Registrieren" klicken.

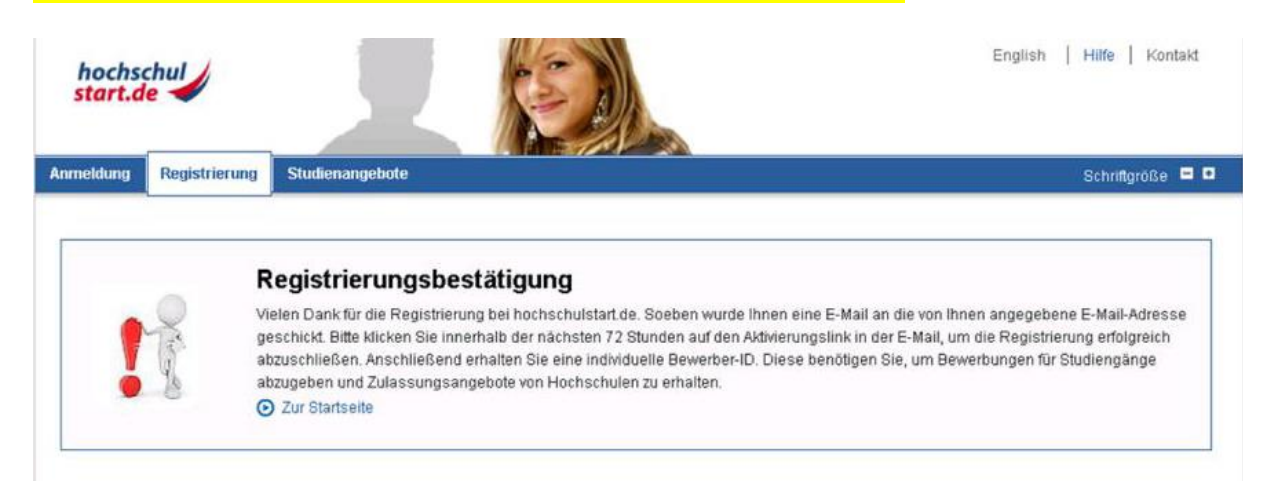

#### Öffnen Sie Ihr Mailprogramm, um zum Abschluss der Registrierung die E-Mail vom Portal von Hochschulstart aufzurufen.

Abschließen Ihrer Registrierung

Tue Apr 10 2018/09/09:48 GMT+0200 (Mitteleuropäische Sommerzeit) text/plain \*

Sehr geehrter Herr WilfriedSSC,

vielen Dank für Ihre Registrierung am Bewerbungsportal von hochschulstart de

Ihre Bewerber-ID lautet: B197062740104

Ihre Bewerber-Authentifizierungs-Nummer (BAN) finden Sie im Bewerbungsportal unter https://hest15.hochschulstart.de/hewerber unter dem Menüpunkt "Meine Daten", Unterpunkt "Persönliche Daten".

Bitte klicken Sie auf den folgenden Aktivierungslink in dieser E-Mail, um die Registrierung abzuschließen.

#### Aktivierungslink:

https://hsst15.hochschulstart.de/bewerber/registration/Activation.action?at=d61c7d89dd0efe88d67c864c0be62b01599c7e1fb5c4ea900a95c969204c1954

Mit diesem Link aktivieren Sie Ihr Benutzerkonto und Sie können sich fortan mit Ihrem Benutzernamen und Passwort einloggen. Diesen Link müssen Sie nur einmal verwenden.

Bitte beachten Sie, dass die Aktivierung in den nächsten 72 Stunden erfolgen muss, ansonsten verfällt dieser Aktivierungslink. In diesem Fall setzen Sie sich bitte mit hochschulstart de in Verbindung. Informationen zu Ansprechpartnern finden Sie auf der Kontaktseite des Bewerbungsportals unter https://hsst15.hochschulstart.de/bewerber.

Mit freundlichen Grüßen Ihr hochschulstart de-Team

www.hochschulstart.de Postfach: 44128 Dortmund E-Mail: service@hochschulstart.de

Dies ist eine automatisch erzeugte E-Mail. Bitte antworten Sie nicht.

| hochschul<br>start.de                                         | A                             |                                      |                                      | English   Hilfe   Kontakt |
|---------------------------------------------------------------|-------------------------------|--------------------------------------|--------------------------------------|---------------------------|
| Anmeldung Registrierung                                       | Studienangebote               |                                      |                                      | Schriftgröße 💻 🖲          |
| Registrierung<br>Bitte geben Sie Ihr Passwort ein<br>Passwort | und klicken Sie auf den Buttr | on "Aktivieren", um die Registrierun | g bei hochschulstart de abzuschließe | en.                       |
| •••••                                                         |                               |                                      |                                      |                           |
| Aktivieren                                                    |                               |                                      |                                      |                           |

#### Klicken Sie in der eingegangenen E-Mail von Hochschulstart auf den Aktivierungslink.

Geben Sie Ihr vergebenes Passwort ein und klicken Sie anschließend auf den Button "Aktivieren".

| hochschul<br>start.de |                                                                                              | English   Hilfe   Kontakt |
|-----------------------|----------------------------------------------------------------------------------------------|---------------------------|
| Anmeldung Regis       | rierung Studienangebote                                                                      | Schriftgröße 🗖 🗖          |
|                       | Registrierung abgeschlossen                                                                  |                           |
| 10                    | Herzlichen Glückwunschl                                                                      |                           |
|                       | Sie wurden erfolgreich bei hochschulstart de registriert. <ul> <li>Zur Startseite</li> </ul> |                           |

## Nach Abschluss der Registrierung klicken Sie auf den Link "Zur Startseite", um sich als Bewerber/-in auf dem Portal von Hochschulstart einzuloggen.

| hochschul<br>start.de                                                                                                    | English   Hilfe   Kontakt                                                                                                    |
|----------------------------------------------------------------------------------------------------|----------------------------------------------------------------------------------------------------|
| sewerbungsportal für das Dialogorientierte Ser                                                                                                    | Schriftgröße = I<br>viceverfahren (DoSV)                                                                                                    |
| diesem Portal können Sie einsehen, welche Studienangebote an diesem Verfal<br>ewerbungen abrufen. Weitere Informationen zum Dialogorientierten Serviceverfal                                                                                                 | hren teilnehmen, Ihre Bewerbungen verwalten und den aktuellen Stand Ihrer<br>Ihren finden Sie unter 诸 www.hochschulstart de/dosv.                                                                                                    |
| nmeldung<br>eben Sie bitte den von Ihnen bei der Registrierung selbst festgelegten<br>enutzernamen und das Passwort ein. Bitte beachten Sie, dass nach einer<br>egistrierung keine erneute Registrierung für die nachfolgenden Verfahren<br>rforderlich ist. | Zur Abgabe von Bewerbungen benötigen Sie ein Benutzerkonto. Bitte<br>beachten Sie, dass eine Mehrfachregistrierung unzulässig ist und<br>überzählige Konten einschließlich der Bewerbungen gelöscht<br>werden.                                                                                                    |
| ahnmedizin, Tiermedizin und Pharmazie verwenden.<br>enutzername<br>) Benutzername vergessen?<br>WilfriedSSCZAA                                                                                                    | Informieren Sie sich hier über die im aktuellen Verfahren angebotenen<br>örtlich zulassungsbeschränkten Studiengänge.<br>Einige Hochschulen haben möglicherweise ihre Studienangebote<br>noch nicht freigeschaltet. Bitte schauen Sie regelmäßig ins<br>Bewerbungsportal, ob die Studienangebote Ihrer Wunschhochschule |
| asswort<br>) Passwort vergessen?                                                                                                    | zur Verfügung stehen.<br>Für die Suche ist keine Registrierung erforderlich.<br>Studienangebote                                                                                                    |

Geben Sie Ihren Benutzernamen sowie das dazugehörige Passwort ein und klicken Sie anschließend auf den Button "Anmelden".

| hochs<br>start.             | chul<br>le                               |                                                 | L                                                   |                                                           | Benutzerkonto<br>Zaa WilfriedSSC<br>BID:B197062740104<br>C Abmelden | Hilfe   Kontakt      |
|-----------------------------|------------------------------------------|-------------------------------------------------|-----------------------------------------------------|-----------------------------------------------------------|---------------------------------------------------------------------|----------------------|
| Startseite                  | Meine Daten                              | Studienangebote                                 | Meine Bewerbungen                                   | Meine Bescheide                                           |                                                                     | Schriftgröße 🗖 🛡     |
| Verfahi<br>Kenntnis         | enshinwe                                 | ise<br>√erfahrenshinwe                          | eise                                                |                                                           |                                                                     |                      |
| Bevor Sie an<br>diese sorgf | n Serviceverfahre<br>Iltig durch, sie en | en teilnehmen und Bev<br>thalten wichtige Hinwe | verbungen abgeben könr<br>eise zum Ablauf des Verfa | nen, müssen Sie die 🛛 🔀 ve<br>ihrens und zur Verarbeitung | rfahrenshinweise (PDF) zur Kenntnis nehm<br>Ihrer Bewerbungen.      | nen. Bitte lesen Sie |
| ✓ Ich habe Bestäti          | die Verfahrenst<br>gen                   | ninweise gelesen.                               |                                                     |                                                           |                                                                     |                      |

Bestätigen Sie, dass Sie die Verfahrenshinweise gelesen haben und klicken Sie anschließend auf den Button "Bestätigen".

Sobald Sie als Bewerber/-in eingeloggt sind, werden Ihnen Ihre bisherigen Daten sowie die zugehörige BID angezeigt.

Im Abschnitt "Meine Daten" können Sie unter "Persönliche Daten" Ihre Daten einsehen. Dort finden Sie ebenfalls die BID und BAN, die Sie für die Registrierung auf dem Bewerbungsportal der Goethe Universität benötigen.

| start.                                                                    | de 🧹                                                                                               |                                                                    | 2                        |                                                        | Benutzerkonto<br>Zaa WilfriedSSC<br>BID:B197062740104<br>G Abmelden | Hilfe   Kontakt  |
|---------------------------------------------------------------------------|----------------------------------------------------------------------------------------------------|--------------------------------------------------------------------|--------------------------|--------------------------------------------------------|---------------------------------------------------------------------|------------------|
| tartseite                                                                 | Meine Daten                                                                                        | Studienangebote                                                    | Meine Bewerbungen        | Meine Bescheide                                        |                                                                     | Schriftgröße 🗖 🕻 |
| ersönliche                                                                | Daten Feste B                                                                                      | lewerbungsbestandte                                                | eile                     |                                                        |                                                                     |                  |
|                                                                           |                                                                                                    |                                                                    |                          |                                                        |                                                                     |                  |
| lie sind hier                                                             | r. Meine Daten >                                                                                   | Persönliche Daten                                                  |                          |                                                        |                                                                     |                  |
| ie sind hier<br><b>Übersi</b> e<br>Bollten sich                           | r. Meine Daten ><br>cht persör<br>Ihre persönlicher                                                | Persönliche Daten<br>Niche Daten<br>n Daten im Verlauf des         | s Verfahrens geändert ha | ben, so können Sie diese über das Icc                  | on "Ändern" aktualisieren.                                          |                  |
| ile sind hier<br>Ü <b>bersi</b> d<br>Bollten sich<br><b>Persönli</b> d    | r: Meine Daten ><br>cht persör<br>Ihre persönlicher<br>che Daten                                   | Persönliche Daten<br>Niche Daten<br>n Daten im Verlauf des         | s Verfahrens geändert ha | ben, so können Sie diese über das Icc                  | on "Ändern" aktualisieren.                                          |                  |
| ile sind hier<br>Übersid<br>Bollten sich<br>Persönlig<br>Identifiz        | r: Meine Daten ><br>cht persör<br>Ihre persönlicher<br>che Daten<br>ierungsdaten                   | Persönliche Daten<br>Niche Daten<br>n Daten im Verlauf des         | s Verfahrens geändert ha | ben, so können Sie diese über das Icc                  | on "Ändern" aktualisieren.                                          |                  |
| ie sind hier<br>Übersie<br>Sollten sich<br>Persönlie<br>Identifiz<br>Bewe | r: Meine Daten ><br>cht persön<br>Ihre persönlicher<br>che Daten<br>ierungsdaten<br>erber-ID (BID) | Persönliche Daten<br><b>hliche Daten</b><br>n Daten im Verlauf des | s Verfahrens geändert ha | ben, so können Sie diese über das Ico<br>B197062740104 | on "Ändern" aktualisieren.                                          |                  |

Klicken Sie auf den Abschnitt "Studienangebote", um für sich einen Bewerbungsantrag anzulegen.

|                                                                                                    | 79111                                                                    |
|----------------------------------------------------------------------------------------------------|--------------------------------------------------------------------------|
| Suche                                                                                                    |                                                                          |
| Bitte geben Sie für eine Studienangebotssuche mindestens einen Teil eines Hochschulnan<br>nuss mindestens 2 Zeichen lang sein. | nens oder einen Teil einer Studienfachbezeichnung ein. Jeder Suchbegriff |
| Aktuell gibt es für das ausgewählte Serviceverfahren 76 Studienangebote.                                                       |                                                                          |
|                                                                                                    |                                                                          |
| lochschule                                                                                                    | 13                                                                       |
| lochschule<br>Studienfach                                                                                                    | 8                                                                        |
| tudienfach<br>Wirtschaftswissenschaften                                                                                        | E1                                                                       |
| Recharden Studienfach<br>Wirtschaftswissenschaften                                                                             |                                                                          |

Sie können die Suche nach Studienangeboten einschränken, indem Sie die Hochschule und/ oder das Studienfach erfassen. Klicken Sie anschließend auf den Button "Suchen", um sich die Suchergebnisse anzeigen zu lassen.

| Studienfach                           | Abschluss        | Hochschule                                              | Bewerbungszeitraum                        | Aktion |
|---------------------------------------|------------------|---------------------------------------------------------|-------------------------------------------|--------|
| Wirtschaftswissenschaften (Hauptfach) | Bachelor Lehramt | Universität Ulm                                         | 06.04.2018 00:00<br>-<br>17.04.2018 24:00 | Q      |
| Wirtschaftswissenschaften (Hauptfach) | Bachelor         | Universität Ulm                                         | 06.04.2018 00:00<br>17.04.2018 24:00      | Ø      |
| Wirlschaftswissenschaften (Hauptfach) | Bachelor         | Johann Wolfgang Goethe-Universität Frankfurt am<br>Main | 06.04.2018 00:00<br>-<br>17.04.2018 23:59 | Ø      |

Klicken Sie im Studiengang der Goethe Universität auf den Button "Aktionen" im Suchergebnis, um den Studiengang aufzurufen. Scrollen Sie dann an das untere Ende der Seite, um über den Link zum Bewerbungsportal der Goethe Universität zu gelangen.

| Semester                                                                            | Sommersemester 2022                            |  |  |  |  |  |
|-------------------------------------------------------------------------------------|------------------------------------------------|--|--|--|--|--|
| lame                                                                                | Bachelor Wirtschaftswissenschaften (Vers 2009) |  |  |  |  |  |
| lulassungsbeschränkung                                                              | örtlich                                        |  |  |  |  |  |
| Beschreibung                                                                        | Bachelor Wirtschaftswissenschaften (Vers 2009) |  |  |  |  |  |
| Vebseite                                                                            | Keine Angabe                                   |  |  |  |  |  |
| ink zum Bewerbungsportal der Hochschule                                             | https://dosv-test.uni-frankfurt.de             |  |  |  |  |  |
| Vebseite mit Auswahlgrenzen früherer Semester                                       | Keine Angabe                                   |  |  |  |  |  |
| luswahlgrenzen der letzten Semester                                                 | Keine Angabe                                   |  |  |  |  |  |
| nformationen bei postalischer Bewerbung                                             | Keine Angabe                                   |  |  |  |  |  |
| Dewerbungszeitraum                                                                  | 06.04.2018 00:00 - 17.04.2018 23:59            |  |  |  |  |  |
| inde der Nachreichfrist                                                             | Keine Nachreichfrist                           |  |  |  |  |  |
| lewerbung abgeben<br>litte bewerben Sie sich über das Bewerbungsportal der Hochschu | le und nutzen Sie den folgenden Link.          |  |  |  |  |  |
|                                                                                     |                                                |  |  |  |  |  |

Klicken Sie auf den Link "Zum Bewerbungsportal der Hochschule", um auf das Bewerbungsportal der Goethe Universität zu gelangen.

| GOETHE<br>UNIVERSITÄT<br>FRANKFURT AM MAIN                                                                                  |                                                                                  |                                                              |                             |                  | Benutzerkennung | Pesswott Anmelden<br>Zugangsdaten vergessen? |
|----------------------------------------------------------------------------------------------------|----------------------------------------------------------------------------------|--------------------------------------------------------------|-----------------------------|------------------|-----------------|----------------------------------------------|
|                                                                                                    |                                                                                  | Sie befinden sich im M                                       | odus: Test/Qualitatssicheru | ng / Development |                 |                                              |
|                                                                                                    | ŵ                                                                                | Bewerbung                                                    | Studienangebot              | Organisation     |                 |                                              |
| Startsete Bewerber/-innen Studierende Mitarbeiter/-innen<br>Portalauswahl<br>Bitte wählen Sie Ihr Portal:                   | Alumni Hochschulpartner                                                          |                                                              | 0                           |                  |                 |                                              |
| Studierende<br>Sie studieren bereits und möchten ihre Noten einsehen oder<br>Veranstallungen belegen.                       | Mitarbeiter/-Innen<br>Sie sind an der Hochschule<br>eintragen oder Veranstaltung | beschäftigt und möchten Noten<br>Jan pflegen.                |                             |                  |                 |                                              |
| Alumni<br>Als shemaliger Student michten Sie auch weiterhin mit der<br>Hochschule und ihren Kommittenen in Kontakt bleiben. | Bewerber/-innen<br>Sie haben sich für ein Studi<br>informieren oder sich für ein | um entschieden und möchten sich<br>en Studienplatz bewerben. | 1                           |                  |                 |                                              |

Auf der Startseite des Bewerbungsportals der Goethe Universität klicken Sie auf den Button "Bewerbung", um anschließend Ihre Registrierung an der GU vor zu nehmen.

| GO                     | ETHE 🕄                                                                               |   |                        |                               |                  | Benutzerkennung | Passwort<br>Zugangsdat | Anmelden<br>en vergessen? |
|------------------------|--------------------------------------------------------------------------------------|---|------------------------|-------------------------------|------------------|-----------------|------------------------|---------------------------|
| UN                     |                                                                                      |   |                        |                               |                  |                 |                        |                           |
| TKAN                   | RFORT AM MAIN                                                                        |   | Sie befinden sich im f | Aodus: Test/Qualitatssicherun | ng / Development |                 |                        |                           |
|                        |                                                                                      | â | Bewerbung              | Studienangebot                | Organisation     |                 |                        |                           |
| Sie sind hie<br>> Bewe | r <u>Statsada</u> > Bewerbuna<br>rbung                                               |   |                        |                               |                  |                 |                        |                           |
|                        | Registrierung<br>Registrieren bzw. Anlegen eines neuen Accounts                      |   |                        |                               |                  |                 |                        |                           |
| Ľ                      | E-Mail-Verifikation<br>Verifizierung des Freischaltcodes aus der Bestätigungs-E-Mail |   |                        |                               |                  |                 |                        |                           |

Klicken Sie auf den Link "Registrierung", um sich als Testbewerber/-in auf dem Portal der Goethe Universität zu registrieren.

| GOETHE<br>UNIVERSITÄT<br>FRANKFURT AM MAIN                                                                                            |            | Sie befinden sich im M | odus: Test/Qualitätssicheru | ig / Development | Einitziekennung Passion Anmelden<br>Zugangsdaten vergosen?                                                                                                    |
|----------------------------------------------------------------------------------------------------|------------|------------------------|-----------------------------|------------------|----------------------------------------------------------------------------------------------------|
|                                                                                                    | n          | Bewerbung              | Studienangebot              | Organisation     |                                                                                                    |
| Steamther Statente > Beverburg > Resisterung<br>> Selbstregistrierung                                                                 |            |                        |                             |                  |                                                                                                    |
| Übernahme der Daten von hochschulstart.de<br>Bewerber-D (BD) [<br>Bewerber-Autorsierungsnummer (BAN)<br>+ Daten von nochschulstart.de | übernehmen |                        |                             | ① Hife           | Informationen Bitte füllen Sie alle benötigten Felder aus. Und bitte registreren Sie sich nur einmalig. Nach der Setstregistrerung entatten Sie an die angegebene E-Mai-Adresse eine Nachricht, in der das weitere Vorgehen beschnieben ist, in deser Nachricht sind hre Benutzerdaten erithalten, mit deren Bis ein später am System ammelden könne. Die mit Stemchen (*) versienenen Fielder sind Pflichtangaben. Bereits registrierte Bewerberl-Innen Bitte Konson des Bischlendstreum statt derst wans fülle abshurben ander stattigt |
| Persönliche Daten * Nachname * Vormane                                                                                                |            |                        |                             |                  | naben undvolte berefet oder einen Account verfügen (2.B. als Stauferlah). Sie können sich<br>oden rechts all einer Seitern hilt nich Benutzerkennung, die Sie per E-Mait bekommen<br>haben, und hirem selbstigewählten <b>Passwort</b> am System anmelden.                                                                                                    |

Für die Registrierung für einen Studiengang, der in das DoSV Verfahren eingebunden ist, müssen Sie die bei der Registrierung auf dem Portal von Hochschulstart erhaltene BID und BAN angeben. Wechseln Sie dazu in den Tab, in dem das Portal von Hochschulstart geöffnet ist.

| hoch:<br>start. | schul<br>de         |                       | 2                       |                                   | Benutzerkonto<br>Zaa WilfriedSSC<br>BID:B197062740104<br>C Abmelden | Hilfe   Kontakt  |
|-----------------|---------------------|-----------------------|-------------------------|-----------------------------------|---------------------------------------------------------------------|------------------|
| Startseite      | Meine Daten         | Studienangebote       | Meine Bewerbungen       | Meine Bescheide                   |                                                                     | Schriftgröße 🗖 🗖 |
| Persönliche     | Daten Feste B       | Iewerbungsbestandte   | ile                     |                                   |                                                                     |                  |
| Sie sind hie    | r: Meine Daten>     | Persönliche Daten     |                         |                                   |                                                                     |                  |
| Collion cich    |                     | Daten im Verlauf das  | Vorfahrane gaändart hal | aan oo kannan Qia diaca ühar dac  | lean "Šedern" alfualiciaran                                         |                  |
| Soliten sich    | inte personnicher   | n Daten im venaur des | venanrens geandert na   | ben, so konnen sie diese doer das | icon Andern aktoalisieren.                                          |                  |
| Persönli        | che Daten           |                       |                         |                                   |                                                                     |                  |
| Identifiz       | ierungsdaten        |                       |                         |                                   |                                                                     |                  |
| Bew             | erber-ID (BID)      |                       |                         | B197062740104                     |                                                                     |                  |
| Bewe            | erber-Authentifizie | rungsnummer (BAN)     |                         | 501481                            |                                                                     |                  |

Ihre BID und BAN finden Sie in der Registerkarte "Meine Daten" in der Registerkarte "Persönliche Daten". Kopieren Sie diese in die Zwischenablage und wechseln Sie zurück in den Tab, in dem das Bewerbungsportal der Goethe Universität geöffnet ist.

| GOETHE E                                                 |                                      |                      |                                 |                 | Bendzerkenoung Passent Anmelden<br>Zugangessten vergessent                                                                                                    |
|----------------------------------------------------------|--------------------------------------|----------------------|---------------------------------|-----------------|----------------------------------------------------------------------------------------------------|
|                                                          |                                      | Sie befinden sich in | n Modus: Test/Qualitatssicherur | g / Development |                                                                                                    |
|                                                          | 0                                    | Bewerbung            | Studienangebot                  | Organisation    |                                                                                                    |
| le sind hier Stattaelte > Bewerbung > Registrierung      |                                      |                      |                                 |                 |                                                                                                    |
| Selbstregistrierung                                      |                                      |                      |                                 |                 |                                                                                                    |
| Übernahme der Daten von hochschulstart.de                |                                      |                      |                                 | (D hatte        | Informationen                                                                                                    |
| Bewerber-ID (BID)<br>Bewerber-Autorisierungsnummer (BAN) | B197062740104                        |                      |                                 | C Link.         | Bite fullen Sie alle beröckgen Felder au. Und bite registereren Sie sich nur einnalig Nati<br>der Selbstregkeinung erhalten Sie auf die angegeteren E-Mail-Arteste ein Bechnick, nich<br>das weitere Vorgehen beschreiben ist. In dieser Nachricht sind hire Benutzeristen erithalten<br>nit denen Sie sich später am System ammelden können.<br>Die mit Sternchen (1) versiehenen Felder sind Prickfangaben. |
|                                                          | Daten von hochschulstart de übernehm | en                   |                                 |                 | Bereits registrierte Bewerberf-Innen<br>Bitte führen Sie die Seibstregistrierung nicht durch, wenn Sie sich schon einmal registriert                                                                                                    |
| Persönliche Daten<br>* Nachname                          |                                      |                      |                                 |                 | haben und/oder bereits über einen Account verfügen (z.B. als Student/-in). Sie können sich<br>oben rechts auf dieser Sette mit Ihrer Benutzerkennung, die Sie per E-Mail bekönmen<br>haben, und Ihrem selbstgewählten Passwort am System anmelden.                                                                                                    |

Fügen Sie Ihre BID und BAN in die Registrierungsmaske des Bewerbungsportals der Goethe Universität aus der Zwischenablage ein.

Klicken Sie anschließend auf den Link "Daten von Hochschulstart.de übernehmen". Ihre bei der Registrierung auf dem Portal von Hochschulstart erfassten Daten werden automatisch in das Bewerbungsportal der Goethe Universität übernommen.

| Passwort                                              |                                                                                 |    |
|-------------------------------------------------------|---------------------------------------------------------------------------------|----|
| 🛊 Ihr Passwort muss mindestens 6 Zeichen haben, davo  | n 1 Sonderzeichen.                                                              |    |
| * Passwort                                            |                                                                                 |    |
| * Passwort wiederholen                                |                                                                                 |    |
| * Bitte geben Sie das Ergebnis der untenstehenden Sic | herheitsfrage ein. Diese Maßnahme dient zur Spam-Abwehr.                        |    |
| Sicherheitsabfrage                                    | Bitte geben Sie den zweiten, vierten und sechsten Buchstaben von 'HEEDFUL' ein. | 32 |
| * Antwort auf Sicherheitsabfrage                      | EDU                                                                             | 0  |
|                                                       |                                                                                 |    |
|                                                       | Registrieren                                                                    |    |

Beenden Sie die Registrierung mit Eingabe eines Passworts sowie die Antwort auf die Sicherheitsabfrage. Klicken Sie anschließend auf den Button "Registrieren".

| GOETHE<br>UNIVERSITÄT<br>FRANKFURT AM MAIN                                                                                                    |             |                           |                                   |                                | Benutzerkennung | Passwort<br>Zugangsdat | Anmelden<br>en vergessen? |
|----------------------------------------------------------------------------------------------------|-------------|---------------------------|-----------------------------------|--------------------------------|-----------------|------------------------|---------------------------|
|                                                                                                    |             | Sie befinden sich im N    | lodus: Test/Qualitätssicherun     | ig / Development               |                 |                        |                           |
|                                                                                                    | â           | Bewerbung                 | Studienangebot                    | Organisation                   |                 |                        |                           |
| Se sind her: Statseite > Bewerbung > Registriesung                                                                                                    |             |                           |                                   |                                |                 |                        |                           |
| > Registrierung                                                                                                    |             |                           |                                   |                                |                 |                        |                           |
| Vielen Dank für Ihre Registrierung.<br>Wir häten ihren soeben eine Williommens-E-Mail zugeschickt. Bitte folgen Sie den darin entha<br>Benutzemanen, mit dem Sie sich nach der Freischaltung hier anmelden können. | altenen Anw | eisungen, um Ihren Benutz | ter-Account freizuschalten. Die E | -Mail enthält zusätzlich ihren |                 |                        |                           |
|                                                                                                    |             |                           |                                   |                                |                 |                        |                           |

## Klicken Sie anschließend auf den Link "E-Mail-Verifikation"

## Öffnen Sie Ihr Mailprogramm.

| Studienbewerbung: Willkommens-E-Mail                                                                                                    | Tue Apr 10 2018 13:53:47 GMT+02001<br>So |
|----------------------------------------------------------------------------------------------------|------------------------------------------|
| Herzlich willkommen Herr Zaa WilfriedSSC,                                                                                                    |                                          |
| wir haben Ihnen im Rahmen Ihrer Selbstregistrierung folgende Benutzerdaten reserviert.                                                                                                    |                                          |
| Benutzerkennung: wälfriedssc<br>Passwort: Ihr selbst gewähltes Passwort                                                                                                    |                                          |
| Damit Sie sich mit diesen Daten anmelden können, bestätigen Sie bitte mit<br>folgendem Link Ihre E-Mail-Adresse:                                                                                              |                                          |
| https://docv-test.uni-frankfurt.de/gisserver/pages/pro/selbstregistrierung/pub/mailverificierung.xhtml?_flowId=selfRegistrationVerification-flow&token=692949b5-2a0f-4485-8af2-7/868cf884e2&navigationPositiv | on=functions.mailVerification            |
| Sollte Inr E-Mail-Programm keinen direkten Verweis anzeigen, kopieren Sie bitte<br>die komplette Zeile in die Adresszeile Ihres Browserfensters.                                                              |                                          |
| Alternativ Können Sie unter dem Menüpunkt 'E-Mail-Venfikation' folgenden<br>Freischaltoode eingeben:<br>69294965-2a0f:4485-8af2-7f868cf884e2                                                                  |                                          |
| Diese E-Mail wurde automatisch erzeugt, bitte antworten Sie nicht auf diese E-Mail                                                                                                    |                                          |

Die Willkommens-E-Mail der Goethe Universität enthält Ihren Benutzernamen für das Bewerbungsportal der Goethe Universität. Dieser Benutzername wird benötigt, um sich in das Bewerbungsportal der Goethe Universität einloggen zu können.

Kopieren Sie den Benutzernamen in die Zwischenablage.

Klicken Sie auf den Link, um die bei der Registrierung angegebene E-Mail Adresse zu bestätigen.

| GOETHE<br>UNIVERSITÄT<br>FRANKFURT AM MAIN                                                                                                    |              |                           |                               |                  | Bendzenkernung                                                                                                    | Passwort<br>Zugangsdate                     | Anmelden<br>en vergessen? |
|----------------------------------------------------------------------------------------------------|--------------|---------------------------|-------------------------------|------------------|----------------------------------------------------------------------------------------------------|---------------------------------------------|---------------------------|
|                                                                                                    |              | Sie befinden sich im A    | Aodus: Test/Qualitatssicherur | ng / Development |                                                                                                    |                                             |                           |
|                                                                                                    | â            | Bewerbung                 | Studienangebot                | Organisation     |                                                                                                    |                                             |                           |
| Sie sind hier. <u>Stattadte</u>                                                                                                    |              |                           |                               |                  |                                                                                                    |                                             |                           |
| E-Mail-Verifikation     * Sie haben sich erfolgreich verifiziert.     Bite melden Sie sich jetzt mit ihrer Benutzerkennung (withebass     Passent     Anmelden | n neconden i | E-Mail und three gewählte | m Passwort an                 |                  | Informationen<br>Wilk omnen<br>Die haben den entern Schriet auf dem Weg Ihren Bewechung ge-<br>den weteren Schritten der Studierteinerenang folgen.<br>Velen Dank für ihr interesse an unserer Hochschule. | schafft. Wir haben n<br>Sie sich nun anmeld | un eine<br>ten und        |

Fügen Sie den Benutzernamen aus der Willkommens-E-Mail der Goethe Universität aus der Zwischenablage ein. Geben Sie Ihr Passwort ein und klicken Sie auf den Button "Anmelden", um Ihre Registrierung auf dem Bewerbungsportal der Goethe Universität abzuschließen.

| Menü durchsuchen                                                                                                    |                                               |                              |                                          | S 30 |
|----------------------------------------------------------------------------------------------------|-----------------------------------------------|------------------------------|------------------------------------------|------|
| GOETHE                                                                                                    |                                               |                              |                                          |      |
| UNIVERSITÄT                                                                                                    |                                               |                              |                                          |      |
| FRANKFURT AM MAIN                                                                                                    |                                               | us: Test/Qualitätssicher     | ung / Development                        |      |
|                                                                                                    | Studienangebot                                | Organisation                 | Benutzer-Informationen                   |      |
| Sie sind hier. Stadseite. > Studienangebot<br>> Studienangebot                                                               |                                               |                              |                                          | ©    |
| Veranstaltungen suchen<br>Suchen Sie nach Veranstaltungen entweder über einen Suchbegriff oder eine erwei                    | eiterte Suche mit kombinierten Suchkriterien. |                              |                                          |      |
| Tagesaktuelle Veranstaltungen anzeigen<br>Hier werden ihnen die Veranstaltungen des aktuellen Tages angezeigt (inkl. Termin, | n, Raum und Lehrperson). Über die Kalender    | funktion oder mittels manuel | ler Eingabe können Sie das Datum ändern. |      |
| Vorlesungsverzeichnis anzeigen<br>Hier werden ihnen alle angebotenen Seminare, Vorlesungen, Übungen und sonstig              | ge Hochschulveranstaltungen in einer hierarc  | hischen Struktur dargestellt |                                          |      |
| Modulbeschreibungen anzeigen<br>Suchen und betrachten Sie Elemente aus den Modulbeschreibungen                               |                                               |                              |                                          |      |
| Studiengänge suchen<br>Suchen Sie hier Studiengänge, auf die Sie sich hier bewerben können.                                  |                                               |                              |                                          |      |
| Studienbewerbung<br>Hier können Sie sich direkt für den Studiengang ihrer Wahl bewerben.                                     |                                               |                              |                                          |      |
| Promotion<br>Meine Anträge verwalten                                                                                         |                                               |                              |                                          |      |

Wählen Sie "Studienangebot" und aus dem geöffneten Menü den Eintrag "Studienbewerbung", um Ihre Bewerbung für den auf dem Portal von Hochschulstart gewählten Studiengang zu beginnen.

| GOETHE Wend duchsuchen<br>UNIVERSITÄT<br>FRANKFURT AM MAIN                                         |   | Sie befinden sich im Me | odus: Test/Qualitätssiche | rung / Development     |                                                                          |
|----------------------------------------------------------------------------------------------------|---|-------------------------|---------------------------|------------------------|--------------------------------------------------------------------------|
|                                                                                                    | ŵ | Studienangebot          | Organisation              | Benutzer-Informationen |                                                                          |
| Sie sind hier: <u>Stattseite &gt; Studienangebot</u> > <u>Studienbewerbung</u><br>Studienbewerbung |   |                         |                           |                        |                                                                          |
| Anträge in Vorbereitung                                                                            |   |                         |                           | ① Hilfe                | Bewerbungssemester<br>Sommersemester 2022                                |
| Bewerbungsantrag hinzufügen                                                                        |   |                         |                           |                        | Persönliche Informationen Bewerbernummer: 27 WitnedSSC, Zaa Berin, Weg 1 |

# Klicken Sie auf den Button "Bewerbungsantrag hinzufügen".

| GOETHE 🛞 🔤                                                                                                    | durchsuchen                                                                                                    |                                                           |                                    |                                  | G 30                                                                                            |
|----------------------------------------------------------------------------------------------------|----------------------------------------------------------------------------------------------------|-----------------------------------------------------------|------------------------------------|----------------------------------|-------------------------------------------------------------------------------------------------|
| RANKFURT AM MAIN                                                                                                    |                                                                                                    |                                                           |                                    |                                  |                                                                                                 |
|                                                                                                    |                                                                                                    | Sie berinden sich im N                                    | iodus: lest Gualitatssich          | erung / Development              |                                                                                                 |
|                                                                                                    | n l                                                                                                    | Studienangebot                                            | Organisation                       | Benutzer-Informationen           |                                                                                                 |
| tudienbewerbung                                                                                                    | en bewerbung                                                                                                    |                                                           |                                    |                                  |                                                                                                 |
| Jatenschutz-Hinweis                                                                                                    |                                                                                                    |                                                           |                                    |                                  | Bewerbungssemester                                                                              |
| Zur Unterstützung der Bewerber/-innen bei de                                                                                                    | r Erfassung von Bewerbungsanträgen sind auch unvollständige                                                                                                    | und nicht abgegebene Bew                                  | erbungsanträge durch die           | Sachbearbeiter/-innen einsehbar. | Sommersemester 2022                                                                             |
| Die Einsicht erfolgt nur dann, wenn Sie mit der<br>Unvollständige und nicht abgegebene Bewerb                                                                                 | n Studiensekretariat Kontakt aufnehmen.<br>ungsanträge werden nach der Durchführung der Zulassungsvei                                                                                                    | rfahren unverzüglich gelösc                               | nt.                                |                                  | Persönliche Informationen                                                                       |
| hr Studiengangswunsch                                                                                                    |                                                                                                    |                                                           |                                    |                                  | Bewerbernummer: 27                                                                              |
| <ul> <li>Bitte wählen Sie hier den von Ihnen gewö<br/>Nachdem Sie einen vollständigen Studiengar<br/>angezeigt.</li> <li>Bei Studiengängen mit mehreren Fächern (z</li> </ul> | inschten Studiengang aus, auf den Sie sich bewerben möchten<br>19 ausgewählt haben, können Sie mit "Weiter" fortfahren. Nach j<br>18. Lehrant) nehmen Sie diese Eingaben bitte für jedes Fach ih                                                                                                    | jeder Eingabe werden Ihner<br>res Studiengangs einzeln vo | i automatisch weitere dazu j<br>pr | bassende Eingabefelder           | WitreeSSC Zaa<br>Berlin, Weg t<br>WitreeSSC ZAAGimalinator.com<br>Keine Telefonnummer angegeben |
|                                                                                                    | * Abschluss Rinesauswahlen                                                                                                    |                                                           |                                    | - 0                              | Keine Mobiltelefonnummer angegeben                                                              |
|                                                                                                    | Bitte auswählen                                                                                                    |                                                           |                                    |                                  | Kontrolibiatt drucken                                                                           |
| Abbrechen Welter                                                                                                    | Staatsex. Rechtswiss. (Vers 2007)                                                                                                    |                                                           |                                    |                                  | Hilfe & Kontakt                                                                                 |
|                                                                                                    | Bachelor Psychologie (Vers 2014)                                                                                                    |                                                           |                                    |                                  | Das Studien-Service-Center steht ihnen bei Fragen telefonisch und ger E-Mail zur Verfügung:     |
|                                                                                                    | Bachelor Biologie (Vers 2016)                                                                                                    |                                                           |                                    |                                  | http://www.uni-frankfurt.de/37638184/Telefonhotime                                              |
|                                                                                                    | The second second |                                                           |                                    |                                  |                                                                                                 |

Wählen Sie aus dem Drop-Down Menü den Studiengang, auf welchen Sie sich bewerben möchten.

| Menù durcheuchen                                                                                                    |                |                       |                              |                                 | <b>€</b> 30                                                                            |
|----------------------------------------------------------------------------------------------------|----------------|-----------------------|------------------------------|---------------------------------|----------------------------------------------------------------------------------------|
| GOETHE                                                                                                    |                |                       |                              |                                 |                                                                                        |
| UNIVERSITÄT                                                                                                    |                |                       |                              |                                 |                                                                                        |
| FRANKFURT AM MAIN                                                                                                    |                |                       |                              |                                 |                                                                                        |
|                                                                                                    | SI             | e befinden sich im f  | Nodus: Test/Qualitatssiche   | irung / Development             |                                                                                        |
|                                                                                                    | ŵ.             | Studienangebot        | Organisation                 | Benutzer-Informationen          |                                                                                        |
| ie und Ner. Statsede > Studenangebol > Studenbeweitrung                                                                                                    |                |                       |                              |                                 | 0                                                                                      |
| Studienbewerbung                                                                                                    |                |                       |                              |                                 |                                                                                        |
| Datenschutz-Hinweis                                                                                                    |                |                       |                              |                                 | Bewerbungssemester                                                                     |
| Zur Unterstützung der Bewerber/-innen bei der Erfassung von Bewerbungsanträgen sind auch unvollst                                                                                      | ständige und r | hicht abgegebene Bev  | verbungsanträge durch die S  | achbearbeiter/-innen einsehbar. | Sommersemester 2022                                                                    |
| Die Einsicht erfolgt nur dann, wenn Sie mit dem Studiensekretanat Kontakt aufhehmen.<br>Unvollständige und nicht abgegebene Bewerbungsanträge werden nach der Durchführung der Zulassu | sungsverfahre  | n unverzüglich gelöso | ht.                          |                                 | Persönliche Informationen                                                              |
| Ihr Studiengangswunsch                                                                                                    |                |                       |                              |                                 | Bewerbernummer: 27                                                                     |
| Bitta wählen Sie Ner den um Ihnen naufinschten Stirliennson wir, auf den Sie sich hewerben mi                                                                                          | ndehten        |                       |                              |                                 | WifriedSSC, Zaa                                                                        |
| Nachdem Sie einen vollständigen Studiengang ausgewählt haben, können Sie mit "Weiter" fortfahren.                                                                                      | Nach jeder     | Eingabe werden Ihner  | n automatisch weitere dazu p | assende Eingabefelder           | Berlin, Weg 1                                                                          |
| angezeigt.<br>Rei Chullenningen mit mehreren Eischern /r.B. Lehrardt gebrag. Sie diese Eingeban hilfe für inder E                                                                      | Each Ibrest Ct |                       | or.                          |                                 | WitriedSSCZ4A@mailinator.com                                                           |
| Der Stotiengangen mit nemeren nachen (z.o., Leinand nermen die diese ungaben dite nu jedes n                                                                                           | r dun anes di  | unicidarida ciutori a |                              |                                 | Keine Telefonnummer angegeben                                                          |
|                                                                                                    |                |                       |                              |                                 | Keine Mobiltelefonnummer angegeben                                                     |
| *Abschluss Bachelor Wirtschaftswissenschaften (Ver                                                                                                    | rs 2009)       |                       |                              | - 0                             | Scontrolibistt drucken                                                                 |
| * Mit welchem Fachsemester wollen Sie das Studium 1. Fachsemester • 0                                                                                                    |                |                       |                              |                                 | Hilfe & Kontakt                                                                        |
| Zulassungstyp Ortliche Zulassungsbeschränkung (hochs                                                                                                    | nschulstart de | 1                     |                              |                                 | Day Charles Contex Andre shift have bei Franze birdeningh and any F. Hall and had been |
|                                                                                                    |                |                       |                              |                                 | http://www.uni-frankfurt.de/37638184/Telefonhotline                                    |
| Abbrechen Weiter                                                                                                    |                |                       |                              |                                 |                                                                                        |
|                                                                                                    |                |                       |                              |                                 | O Informationen zur Studienbewerbung                                                   |

Die Bewerbung zum 1. Fachsemester ist vorausgewählt und kann nicht verändert werden. Klicken Sie auf den Button "Weiter".

| GOETHE                                                                                                    |                                                                                                    |                                                               |                                           | @ 30                                                                                                    |
|----------------------------------------------------------------------------------------------------|----------------------------------------------------------------------------------------------------|---------------------------------------------------------------|-------------------------------------------|----------------------------------------------------------------------------------------------------|
| FRANKFURT AM MAIN                                                                                                    |                                                                                                    |                                                               |                                           |                                                                                                    |
|                                                                                                    | Sie befinden sich im N                                                                                          | Nodus: Test/Qualitatssiche                                    | rung / Development                        |                                                                                                    |
|                                                                                                    | Studienangebot                                                                                                  | Organisation                                                  | Benutzer-Informationen                    |                                                                                                    |
| er sind herr. Statseite + Studienangelicit + Studienbewerbung                                                                                                    | Contraction of the second second second second second second second second second second second second second s |                                                               |                                           |                                                                                                    |
| Studienbewerbung                                                                                                    |                                                                                                    |                                                               |                                           |                                                                                                    |
| Härtefallantrag                                                                                                    |                                                                                                    |                                                               | (D) Hitte                                 | Bewerbungssemester                                                                                                    |
|                                                                                                    |                                                                                                    |                                                               | O Link                                    | Sommersemester 2022                                                                                                    |
| Möchten Sie einen Antrag auf Berücksichtigung eines außergewöhnlichen Härtefalls (zwingende Erford<br>Bindung an den Studienort) stellen?<br>informationen dazu, weiche Kriterien Sie erfüllen müssen und weiche Auswirkungen der Antrag auf ihre Bewer | arnis zur sofortigen Aufna<br>bung hat, erhalten Sie unf                                                        | ihme des Studiums bzw. schv<br>ter "Hilfe" und beim Studiense | rerwiegende Gründe bzgl. der<br>kretariat | Persönliche Informationen                                                                                                    |
| Markeren Sie hier hite das Stutienfach für das Sie einen Härtefallantran stellen möchten                                                                                                    |                                                                                                    |                                                               |                                           | Bewerbernummer. 27                                                                                                    |
| municipal de ner and as desenant, or as de orien naradaninag senen mornen.                                                                                                    |                                                                                                    |                                                               |                                           | WilfriedSSC, Zaa<br>Barlin, Was 1                                                                                                    |
| Bachelor Wirtschaftswissenschaften                                                                                                    |                                                                                                    |                                                               |                                           | Mathind CCC 788/Repairs to rom                                                                                                    |
| Antrag auf bevorzugte Zulassung                                                                                                    |                                                                                                    |                                                               | (D Hite                                   | Keine Telefonnummer angegeben                                                                                                    |
|                                                                                                    |                                                                                                    |                                                               | O LIER                                    | Keine Mohitelefonummer angegeben                                                                                                    |
| <ul> <li>Haben Sie zu Beginn oder während ihres Dienstes (z.B. Wehrdienst, Zwildienst, Bundesfreiwilligendienst) i<br/>antraten, so köhnen Sie nun einen Antran auf bevorzunte Zulassung für das selbe Studientach stellen.</li> </ul>                  | sinen Studienplatz erhalter                                                                                     | n und konnten daher ihre dar                                  | nalige Zulassung nicht                    | Rene monificeronitatione angegenen                                                                                                    |
| Informationen dazu, welche Kriterien Sie erfüllen müssen und welche Auswirkungen der Antrag auf Ihre Bewer                                                                                                    | bung hat, erhalten Sie unf                                                                                      | ter "Hilfe" und beim Studiense                                | kretariat.                                | Kontrollbiatt.drucken                                                                                                    |
| Markieren Sie hier bitte das Studienfach, für das Sie einen Antrag auf bevorzugte Zulassung stellen möchten:                                                                                                    |                                                                                                    |                                                               |                                           | Hilfe & Kontakt                                                                                                    |
| Bachelor Wirtschaftswissenschaften                                                                                                    |                                                                                                    |                                                               |                                           | Das Studien-Service-Center steht ihnen bei Fragen telefonisch und per E-Mail zur Verfügung:<br>http://www.uni-frankfurt.de/37638184/Telefonhoftine |
| Zurück zur Übersicht Weiter                                                                                                    |                                                                                                    |                                                               |                                           |                                                                                                    |
|                                                                                                    |                                                                                                    |                                                               |                                           | Informationen zur Studienbewerbung                                                                                                    |

Im ersten Bewerbungsbestandteil des Bewerbungsdialogs haben Sie die Möglichkeit einen Härtefallantrag oder einen Antrag auf bevorzugte Zulassung zu stellen. Wenn Sie einen Härtefallantrag oder einen Antrag auf bevorzugte Zulassung stellen, wird ein entsprechender Nachweis unter den abzugebenden Unterlagen aufgeführt.

Klicken Sie auf den Button "Weiter", um zum folgenden Bewerbungsbestandteil des Bewerbungsdialogs zu gelangen.

| Menü durchsuchen                                         |                                              |                    |                     |                          |                 |               | <b>8</b> 29                                                                                                    |
|----------------------------------------------------------|----------------------------------------------|--------------------|---------------------|--------------------------|-----------------|---------------|----------------------------------------------------------------------------------------------------|
| GOETHE                                                   |                                              |                    |                     |                          |                 |               |                                                                                                    |
| UNIVERSITÄT                                              |                                              |                    |                     |                          |                 |               |                                                                                                    |
| FRANKFURT AM MAIN                                        |                                              |                    |                     |                          |                 |               |                                                                                                    |
|                                                          |                                              | Sie ber            | finden sich im Moo  | dus: Test/Qualitatssiche | erung / Develop | ment          |                                                                                                    |
|                                                          |                                              | Studi              | ienangebot          | Organisation             | Benutzer-       | informationen |                                                                                                    |
| Studienbewerbung                                         |                                              |                    |                     |                          |                 |               | 0                                                                                                    |
| Hochschulreife                                           |                                              |                    |                     |                          |                 | () Hilfe      | Bewerbungssemester                                                                                                    |
| 🜞 Bitte geben Sie hier die Daten Ihrer Hochschulzugangsl | aerechtigung (Hochschulreife) ein. Die mit S | Sternchen (*) vers | sehenen Felder sind | d Pflichtangaben.        |                 |               | oommersenreser 2022                                                                                                    |
| * Enworben in                                            | Deutschland                                  |                    |                     |                          | •               |               | Persönliche Informationen Bewerbernummer. 27                                                                                                    |
| * Landkreis                                              | Frankfurt                                    |                    |                     |                          | -               |               | WilfriedSSC, Zaa<br>Berlin, Weg 1                                                                                                    |
| * Art der Hochschulreife                                 | Gymnasium (allgemeine Hochschulreife)        |                    |                     |                          | •               | D             | WilfriedSSCZAA@mailinator.com                                                                                                    |
| * Durchschnittsnote                                      | 2,6 ①                                        |                    |                     |                          |                 |               | Keine Telefonnummer angegeben                                                                                                    |
| * Datum des Erwerbs                                      | 01.01.2017 🛅 🛈                               |                    |                     |                          |                 |               | Keine Mobiltelefonnummer angegeben                                                                                                    |
| Abbrechen Weiter                                         |                                              |                    |                     |                          |                 |               | Montroliblatt drucken                                                                                                    |
| Just content                                             |                                              |                    |                     |                          |                 |               | Hilfe & Kontakt                                                                                                    |
|                                                          |                                              |                    |                     |                          |                 |               | Das Studien-Service-Center steht ihnen bei Fragen telefonisch und per E-Mail zur Verfügung.<br>http://www.uni-frankfurt.de/37638184/Telefonhotline |
|                                                          |                                              |                    |                     |                          |                 |               | () Informationen zur Studienbewerbung                                                                                                    |

Im zweiten Bewerbungsbestandteil des Bewerbungsdialogs erfassen Sie Ihre Daten der Hochschulzugangsberechtigung.

Klicken Sie auf den Button "Weiter". In den folgenden Bewerbungsbestandteilen haben Sie die Möglichkeit, Anträge Verbesserung der Wartezeit oder Verbesserung der Note zu stellen. Sofern Sie dies nicht wünschen, klicken Sie auf den Button "Weiter". Im weiteren Bewerbungsdialog haben Sie die Möglichkeit, Angaben zur Studienvergangenheit, Berufsausbildung und geleistetem Dienst zu erfassen. Wenn Sie Angaben erfassen, werden entsprechende Nachweise unter den abzugebenden Unterlagen aufgeführt.

Klicken Sie auf den Button "Weiter", um zum folgenden Bewerbungsbestandteil des Bewerbungsdialogs zu gelangen

|                                                                                                    |                                                            |                                                           |                                      | <b>€</b> 30                                                                                                    |
|----------------------------------------------------------------------------------------------------|------------------------------------------------------------|-----------------------------------------------------------|--------------------------------------|----------------------------------------------------------------------------------------------------|
| UNIVERSITÄT                                                                                                    |                                                            |                                                           |                                      |                                                                                                    |
| FRANKFURT AM MAIN                                                                                                    |                                                            |                                                           |                                      |                                                                                                    |
|                                                                                                    | Sie befinden sich im Mo                                    | dus: Test/Qualitatssiche                                  | rung / Development                   |                                                                                                    |
| n                                                                                                    | Studienangebot                                             | Organisation                                              | Benutzer-Informationen               |                                                                                                    |
| Studienbewerbung                                                                                                    |                                                            |                                                           |                                      | 0                                                                                                    |
| Studienvergangenheit                                                                                                    |                                                            |                                                           |                                      | Bewerbungssemester                                                                                                    |
| Bitte geben Sie hier an, wie viele Semester Sie bisher an deutschen Hochschulen studiert haben und ob ?                                                                                                    | le bereits ein anderweitiges                               | selbständiges Studium an                                  | einer deutschen Hochschule           | Sommersemester 2022                                                                                                    |
| abgeschlossen haben.<br>Bei einer Beverbiens auf einen Masterstiltliengann ollt der datungeborige Bachelorstilutiengann niebt als sei                                                                                                    | herines abgeschlossenes S                                  | hutium hier ist also "Aboes                               | chiossenes Shutium = Nein*           | Persönliche Informationen                                                                                                    |
| auszuwählen (die bisher studierten Bachelar-Semester sind dementsprechend auch nicht mit anzugeben), bei<br>Macherstudium ist hei Macherterentrismen hinzagen 116" ausstwahlen.                                                                                                    | einem fachfremden abgesc                                   | hlossenen Studium oder ei                                 | iem abgeschlossenem                  | Reverbernummer 27                                                                                                    |
| T Bisher studiette Competer 0                                                                                                    |                                                            |                                                           |                                      | WithedSSC, Zaa                                                                                                    |
|                                                                                                    |                                                            |                                                           |                                      | Berlin, Weg 1                                                                                                    |
| - Abgeschlossenes Studium?                                                                                                    |                                                            |                                                           |                                      | Keine Telefonnummer angeneben                                                                                                    |
| * Nein                                                                                                    |                                                            |                                                           |                                      | Keine Mobiltelefonnummer angegeben                                                                                                    |
| Berufsausbildung                                                                                                    |                                                            |                                                           |                                      | Scontrollblatt.drucken                                                                                                    |
| 🌻 Haben Sie bereits eine Berufsausbildung abgeschlossen? Falls ja, dann geben Sie dies bitte hier an.                                                                                                    |                                                            |                                                           |                                      | Hilfe & Kontakt                                                                                                    |
| * Berufsausbildung abgeschlossen?                                                                                                    |                                                            |                                                           |                                      | Das Studien-Service-Center steht ihnen bei Fragen telefonisch und per E-Mail zur Verfügung:<br>http://www.uni-frankfurt.de/37638184/Telefonhottine |
| • Ja<br>* Nein                                                                                                    |                                                            |                                                           |                                      | Informationen zur Studienbewerbung                                                                                                    |
| Dienst geleistet?                                                                                                    |                                                            |                                                           |                                      | A strangeneric and second second                                                                                                    |
| oder Betreung bar. Pflege eines leblichenladopberten kindes unter 18 Jahren oder einerleines pflegbedun<br>Falls ja, so werden Sie bei der Vergabe von Studierspätten gegenüber anderen Bewerbeinnen und Bewerbei<br>gleicher Nate und gleicher Watteste<br>Haben Sie einen Dienst geleistet? | rtigen sonstigen Angehörige<br>m ohne Dienst bevorzugt, si | m bis zur Dauer von drei Ja<br>ofem diese sonst ranggleic | nren).<br>n stehen (zum Beispiel mit |                                                                                                    |
| 0 Ja                                                                                                    |                                                            |                                                           |                                      |                                                                                                    |
| * Nein                                                                                                    |                                                            |                                                           |                                      |                                                                                                    |
|                                                                                                    |                                                            |                                                           |                                      |                                                                                                    |
| GOETHE                                                                                                    |                                                            |                                                           |                                      | © 30                                                                                                    |
| UNIVERSITÄT                                                                                                    |                                                            |                                                           |                                      |                                                                                                    |
| FRANKFURT AM MAIN                                                                                                    | Sie befinden sich im Mo                                    | dus: Test/Qualitatssiche                                  | rung / Development                   |                                                                                                    |
|                                                                                                    | Studienangehot                                             | Omanisation                                               | Benutzer-Informationen               |                                                                                                    |
| De sind her Stataette + Stateoanoebol + Stadeobewerburg                                                                                                    |                                                            | or guineauait                                             |                                      | 0                                                                                                    |
| Studienbewerbung                                                                                                    |                                                            |                                                           |                                      |                                                                                                    |
| Matrikelnummer (Bachelor Wirtschaftswissenschaften (Vers 2009) 1. FS)                                                                                                    |                                                            |                                                           | ① Hite                               | Bewerbungssemester                                                                                                    |
| Waren Sie bereits an der Goethe Universität eingeschrieben? Dann tragen Sie bitte hier ihre alte Matrikelnum                                                                                                    | ner ein,                                                   |                                                           |                                      | Para Fallaha Informationa                                                                                                    |
| * Optionaler Bewerbungsbestandteil                                                                                                    |                                                            |                                                           |                                      | reisoniche monilationen                                                                                                    |
| Dieser Bewerbungsbestandtell ist optional, Sie müssen hier keine Angaben machen. Wenn Sie eine Eingabe n                                                                                                    | nachen wollen, klicken Sie b                               | itte auf den Hinzufügen-Bu                                | ton.                                 | Bewerbernummer: 27<br>WitherISSC Zaa                                                                                                    |
| Matrikeinummer hinzufügen                                                                                                    |                                                            |                                                           |                                      | Berlin, Weg 1                                                                                                    |
| Zurück zur Übersich Weiter                                                                                                    |                                                            |                                                           |                                      | WithestSSC2AA@mailinator.com<br>Keine Telefonnummer angegeben<br>Keine Mobitelefonnummer angegeben                                                 |

Im nächsten Bewerbungsbestandteil des Bewerbungsdialogs kann eine Matrikelnummer der Goethe Universität erfasst werden, wenn Sie ein/e Fachwechsler/-in oder Wiedereinschreiber/-in sind. Klicken Sie auf den Button "Weiter", um zum folgenden Bewerbungsbestandteil des Bewerbungsdialogs zu gelangen.

|                                                                                                |                      |                        |                           |                        |                                                         | © 30 |
|------------------------------------------------------------------------------------------------|----------------------|------------------------|---------------------------|------------------------|---------------------------------------------------------|------|
| UNIVERSITÄT<br>FRANKFURT AM MAIN                                                               |                      |                        |                           |                        |                                                         |      |
|                                                                                                |                      | Sie befinden sich im M | odus: Test/Qualitätssiche | rung / Development     |                                                         |      |
|                                                                                                | th i                 | Studienangebot         | Organisation              | Benutzer-Informationen |                                                         |      |
| Resident New Statuets > Studenargebot > Studenbewerbung                                        |                      |                        |                           |                        |                                                         | 0    |
| Hinweis zum Antrag (Bachelor Wirtschaftswissenschaften (Vers 2009) 1. F                        | S)                   |                        |                           |                        | Bewerbungssemester                                      |      |
| Bitte denken Sie daran, dass Sie den Antrag ausdrucken, unterschreiben und per Post schlicken. | an das Studierendens | ekretariat             |                           |                        | Sommersemester 2022                                     |      |
| Bitte bestätigen Sie, dass Sie den Hinweis zum Bewerbungsantrag zur Kenntnis geni              | mmen haben.          |                        |                           |                        | Persönliche Informationen                               |      |
| * Bestätigung Kenntnisnahme                                                                    |                      |                        |                           | •                      | Bewerbernummer: 27<br>WilfriedSSC, Zaa<br>Berlin, Weg 1 |      |
| Zurück zur Übersicht Weiter                                                                    |                      |                        |                           |                        | WilfriedSSCZAA@mailinator.com                           |      |
|                                                                                                |                      |                        |                           |                        | Keine Telefonnummer angegeben                           |      |

Im letzten Bewerbungsbestandteil des Bewerbungsdialogs wählen Sie aus dem Drop-Down Menü den Eintrag "Ja" um zu bestätigen, dass Sie den Hinweis zum Antrag zur Kenntnis genommen haben. Klicken Sie auf den Button "Weiter", um zum den Bewerbungsdialog abzuschließen.

| Menù durchsuchen                                           |                                                                                                    | <sup>30</sup> 30                |
|------------------------------------------------------------|----------------------------------------------------------------------------------------------------|---------------------------------|
| GOETHE                                                     |                                                                                                    |                                 |
| UNIVERSITÄT                                                |                                                                                                    |                                 |
| FRANKFURT AM MAIN                                          |                                                                                                    |                                 |
|                                                            | Sie befinden sich im Modus: Test/Qualitätssicherung / Development                                                      |                                 |
|                                                            | Studienangebot Organisation Benutzer-Informationen                                                                     |                                 |
| Sie und hier Stadzeite > Studienangebot > Studienbewerbung |                                                                                                    | 0                               |
| Studienbewerbung                                           |                                                                                                    |                                 |
| Ihr Bewerbungsantrag - 1. Antrag                           | Bewerbungssemester                                                                                                    |                                 |
| Bitte kontrollieren Sie Ihre Angaben vor der Abga          | abe. Sommersemester 2022                                                                                               |                                 |
| Die Abgabe des Antrags ist bis zum 17.04.2018 möglich.     | Persönliche Informationen                                                                                              |                                 |
| Ihr Studiengangswunsch                                     | Bewerbernumner 27                                                                                                    |                                 |
| Studienfach                                                | Bachelor Winschaftswissenschaften (Vers 2009) Bedin Vers 1                                                             |                                 |
| Zulassungstyp                                              | Otliche Zulassungsbeschränkung (hochschulstart de) WittriedSSCZAA@mailinator.com                                       |                                 |
| Beantraptes Fachsemester                                   | Keine Telefonnummer angegeben                                                                                          |                                 |
| Antragsfachstatus                                          | in Vobsreitung                                                                                                    |                                 |
|                                                            | 💀 Kontrolikiatt drucken                                                                                                |                                 |
| Hochschulreife                                             |                                                                                                    |                                 |
| Art der Hochschulreife                                     | / Gymnasium (allgemeina Hochschulreife) Hilfe & Kontakt                                                                |                                 |
| Durchschnittsnote                                          | 2.6 Das Studien-Service-Center steht Ihnen bei Fragen telefonisc<br>http://www.uni-trankfurt.de/37639184/Telefonhotine | h und per E-Mail zur Verfügung: |

Vor der Abgabe des Bewerbungsantrags können Sie die erfassten Angaben prüfen. Ein Bewerbungsantrag ist im Status "in Bearbeitung", sobald eine Bewerbung begonnen wurde und bleibt in diesem Status bis er abgegeben wurde. Scrollen Sie an das untere Ende der Seite, um den Bewerbungsantrag abzugeben.

| 🔶 Bitte bestätigen Sie, dass Sie den Hinweis zum Bewerbungsantrag zur Kenntnis genommen haben.                                                                                                    |                       |
|----------------------------------------------------------------------------------------------------|-----------------------|
|                                                                                                    |                       |
| Bestätigung Kenntnisnahme Ja                                                                                                    |                       |
| Angaben bestätigen und Bewerbungsantrag abgeben                                                                                                    |                       |
| Bite geben Bie Inte Reverber-Of (BID) und die zugehönige Bewerber-Autorisistenungenzummer (BAN) ein<br>Bie naben einen Subardenang gewihlt die derie forstrottungstatio die verwalet eine Um ihre Beeutroue stabachteiden. Erehötigen wir Fire BID und die zugehönige BAN,<br>die Sie durch eine Registrierung bei höchschustatt die erhalten. Solten Sie sich solt nich nicht registriert haben, Johnen Sie das <u>Narr</u> Sun. | hochschul<br>start.de |
| * Bewerber-ID (BID) 8197062740104                                                                                                    |                       |
| * Bewerber-Autorisierungsnummer (BAN) +++++                                                                                                    |                       |
| Hiermit bestätige ich die Richtigkeit meiner Angaben.                                                                                                    |                       |

Geben Sie Ihre BID und BAN an, bestätigen Sie die Richtigkeit der Angaben und klicken Sie anschließend auf den Button "Antrag abgeben".

| Menü durchsuchen                                                                                                    |                                   |                                                       |                                                          |                                                   | © 30                                                                                             |
|----------------------------------------------------------------------------------------------------|-----------------------------------|-------------------------------------------------------|----------------------------------------------------------|---------------------------------------------------|--------------------------------------------------------------------------------------------------|
| GOETHE                                                                                                    |                                   |                                                       |                                                          |                                                   |                                                                                                  |
| UNIVERSITÄT                                                                                                    |                                   |                                                       |                                                          |                                                   |                                                                                                  |
| FRANKFURT AM MAIN                                                                                                    |                                   |                                                       |                                                          |                                                   |                                                                                                  |
|                                                                                                    |                                   | Sie befinden sich im Mo                               | odus: Test/Qualitatssiche                                | rung / Development                                |                                                                                                  |
|                                                                                                    | £                                 | Studienangebot                                        | Organisation                                             | Benutzer-Informationen                            |                                                                                                  |
| Bie sind fiver_Statselle > Studenangebot > Studenbewerbung                                                                                                    |                                   |                                                       |                                                          |                                                   | 3                                                                                                |
| Studienbewerbung                                                                                                    |                                   |                                                       |                                                          |                                                   |                                                                                                  |
| Abgegebene Anträge                                                                                                    |                                   |                                                       |                                                          | ① Hitte                                           | Bewerbungssemester                                                                               |
| 1. Antrag                                                                                                    |                                   |                                                       | Antra                                                    | gsstatus: online eingegangen                      | Sommersemester 2022                                                                              |
| Örtiche                                                                                                    | zulassungsbeso                    | chränkung (hochschulstar                              | t.de) Antrags                                            | achstatus eingegangen                             | Persönliche Informationen                                                                        |
|                                                                                                    |                                   |                                                       |                                                          |                                                   | Bewerbernummer. 27                                                                               |
| Anschreiben und abzugebende Unterlagen ( Antragsdetails anzeigen + Antra                                                                                                    | ag zuruckzienen                   |                                                       |                                                          |                                                   | Severber-ID (BID): B197062740104<br>WithertSBC Zaa                                               |
| instance of the second second s |                                   |                                                       |                                                          |                                                   | Berlin, Weg 1                                                                                    |
| A Senden Sie ihre Unterlagen an die Hochschule                                                                                                    |                                   |                                                       |                                                          |                                                   | → Anschrift bearbeiten                                                                           |
| <ul> <li>Nur durch das fristgerechte und postalische Einreichen Ihrer Bewerbungsunterla<br/>Anschreiben und einzureichende Unterlagen" aus. Dort finden Sie Angaben zu weiteren</li> </ul>                                                                                                    | agen bei der Gor<br>n Dokumenten, | ethe-Universität ist ihr Bev<br>die Sie außerdem noch | verbungsantrag vollständig<br>schriftlich mit Ihrem Antr | Drucken Sie dazu das PDF<br>ag einreichen müssen. | WilfriedSSCZAA@mailinator.com                                                                    |
| <ul> <li>Unterschreiben Sie das ausgedruckte Anschreiben, um Ihre Bewerbung schriftlich zu best<br/>im Anschreiben persande Adresse Bilte achten Sie auf den frishererchten Einnann beer</li> </ul>                                                                                                    | täbgen. Senden 1<br>Unterlagen)   | Sie das unterschneben Ar                              | nschreiben zusammen mit de                               | en notwendigen Anlagen an die                     | → E-Mail-Adresse bearbeiten                                                                      |
| Bitte rufen Sie nicht bei der Hotline der Goethe-Universität an, um nach dem alduellen Bei                                                                                                    | werbungsstand z                   | zu fragen. Sie können sich                            | direkt hier im Bewerbungsp                               | iortal der Goethe-Universität                     | Keine Telefonnummer angegeben                                                                    |
| Beachten Sie, dass es vorkommen kann, dass Änderungen auf der zentralen Seite hochs                                                                                                    | schulstart de zeit                | verzögert angezeigt werde                             | nie gesammen auf nochschu<br>m                           | istan.de                                          | → Telefonnummer bearbeiten                                                                       |
|                                                                                                    |                                   |                                                       |                                                          |                                                   | Keine Mobiltelefonnummer angegeben                                                               |
| Anträge in Vorbereitung                                                                                                    |                                   |                                                       |                                                          | () Hite                                           | Mobiltelefonnummer bearbeiten                                                                    |
| 🐞 Um sich auf einen Studienplatz zu bewerben, klicken Sie auf "Bewerbungsantrag hinzufüger                                                                                                    | n*                                |                                                       |                                                          |                                                   | Sontroliblatt drucken                                                                            |
| Bewerbungsantrag hinzufügen                                                                                                    |                                   |                                                       |                                                          |                                                   | Informationen zu Studiengängen für das Dialogorientierte Serviceverfahren<br>(hochschulstart.de) |

Sofern Sie weitere Studiengänge Ihrer Bewerbung hinzufügen möchten, klicken Sie auf "Bewerbungsantrag hinzufügen" und wiederholen Sie die zuvor beschriebenen Schritte. Wenn Sie Ihre Bewerbung abschließen möchten, klicken Sie auf den Link "Anschreiben und abzugebende Unterlagen".

| Absender:                                                                                                    |                                                                                                    | Bearbeitungsvermerke                                                                                               |                                                                               |                                                                          |                                                                             |  |  |  |
|----------------------------------------------------------------------------------------------------|----------------------------------------------------------------------------------------------------|----------------------------------------------------------------------------------------------------|-------------------------------------------------------------------------------|--------------------------------------------------------------------------|-----------------------------------------------------------------------------|--|--|--|
| WilfriedSSC, Zaa                                                                                                    |                                                                                                    |                                                                                                    | Nur vom Stud                                                                  | dierendensekreta                                                         | arendensekretariat auszufüllen                                              |  |  |  |
| Weg 1<br>12345 Berlin                                                                                                    |                                                                                                    |                                                                                                    | Härte                                                                         | Zweit                                                                    | Ki.Se                                                                       |  |  |  |
| An die<br>Goethe-Universitä                                                                                                    | t Frankfurt                                                                                        |                                                                                                    |                                                                               |                                                                          |                                                                             |  |  |  |
| Studien-Service-C                                                                                                    | enter                                                                                              |                                                                                                    |                                                                               |                                                                          |                                                                             |  |  |  |
| 60629 Frankfurt a                                                                                                    | m Main                                                                                             |                                                                                                    |                                                                               |                                                                          |                                                                             |  |  |  |
|                                                                                                    |                                                                                                    |                                                                                                    |                                                                               |                                                                          |                                                                             |  |  |  |
| Bewerbungsb                                                                                                    | ogen / Bev                                                                                         | werbernummer:                                                                                                    | 27                                                                            |                                                                          |                                                                             |  |  |  |
| Studienbewerbung a                                                                                                    | zum /N                                                                                             |                                                                                                    |                                                                               |                                                                          |                                                                             |  |  |  |
| Abschluss                                                                                                    | Art                                                                                                | Studienfach/-fächer                                                                                                |                                                                               |                                                                          | Fachsemest                                                                  |  |  |  |
| Hinweise                                                                                                    |                                                                                                    |                                                                                                    |                                                                               |                                                                          |                                                                             |  |  |  |
| Senden Sie diese unter<br>Bei fristgerechter und i<br>über Ihren Antrag. Im F<br>entsprochen werden, er                             | schriebene Bewe<br>completter Bewe<br>falle der Nichtbe<br>halten Sie einen                        | erbung samt der genannter<br>rrbung entscheidet die Go<br>erücksichtigung erhalten S<br>Zulassungsbescheid mit H   | n Anlagen (siehe<br>ethe-Universität<br>ie einen Ablehnu<br>linweisen auf die | unten) an ober<br>nach Posteing<br>ingsbescheid. 3<br>weitere Vorget     | angegebene Adro<br>ang dieser Bewer<br>Sollte Ihrer Bewer<br>hensweise.     |  |  |  |
| Folgende Unterlagen<br>Verfahren ausgesch                                                                                           | n müssen beig<br>lossen!<br>lebenen Bewerb                                                         | gefügt werden. Unvolls                                                                                             | tändige Bewe                                                                  | rbungsanträg                                                             | ge werden vom                                                               |  |  |  |
| Versieberung                                                                                                    | evenen bewerb                                                                                      | angsoogen                                                                                                    |                                                                               |                                                                          |                                                                             |  |  |  |
|                                                                                                    |                                                                                                    | han in diasom (Online )An                                                                                          | trag vollständig u                                                            | ind wahrheitsge                                                          | emäß gemacht wur                                                            |  |  |  |
| Hiermit versichere ich, d<br>Mir ist bekannt, dass fr<br>Hessisches Hochschulg<br>im beantragten Studien<br>Fortsetzung des Studiur | tass meine Anga<br>ahrlässig oder vi<br>jesetz in der jew<br>gang bzw. in der<br>ns erforderlicher | orsätzlich falsche Angabe<br>veils gültigen Fassung zur<br>n beantragten Studiengäng<br>n Studien- oder Prüfungsle | n den Widerruf o<br>Folge haben. Da<br>en bisher an keir<br>stungen endgülti  | der Immatrikula<br>arüber hinaus v<br>her deutschen H<br>g nicht bestand | ition nach § 57 Al<br>ersichere ich, das<br>Hochschule eine fü<br>ien habe. |  |  |  |

Je nachdem, welche Anträge (Härtefall, Nachteilsausgleich) Sie im Bewerbungsdialog gestellt haben bzw. welche Angaben Sie zur Studienvergangenheit, geleistetem Dienst oder Berufsausbildung gemacht haben, werden entsprechende Nachweise in den abzugebenden Unterlagen des Bewerbungsantrags aufgeführt.

Den unterschriebenen Bewerbungsbogen samt der darin aufgeführten Unterlagen senden Sie bitte an die angegebene Adresse der Goethe-Universität.